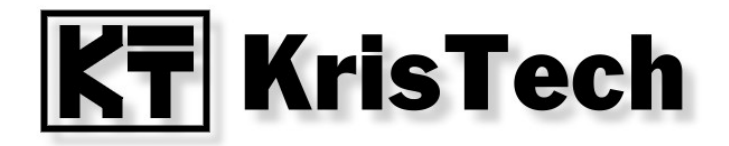

# KT-ETH-UART-1 KT-ETH-RS232-1

Wirtualny port szeregowy - com0com i com2tcp

© KRISTECH, 2009 www.kristech.eu

ver. 30.05.2011-A

#### 1. Wprowadzenie

Niniejsza instrukcja przedstawia konfigurację wirtualnego portu szeregowego przy pomocy programów com0com oraz com2tcp, tak aby współpracował z konwerterami KT-ETH-UART-1 lub KT-ETH-RS232-1. Oba programy udostępniane są na licencji GPL.

## 2. Konfiguracja KT-ETH

Port dla którego chcemy utworzyć wirtualny port szeregowy powinien zostać skonfigurowany następująco:

- tryb pracy (Mode): TCP Serwer,
- protokół (Protocol): Telnet.

#### 3. Instalacja com0com

Najnowszą wersję sterowników com0com można znaleźć na stronie projektu http://sourceforge.net/projects/com0com/ lub na naszej stronie w dziale <u>Download</u>.

Instalację należy rozpocząć od uruchomienia pliku setup.exe.

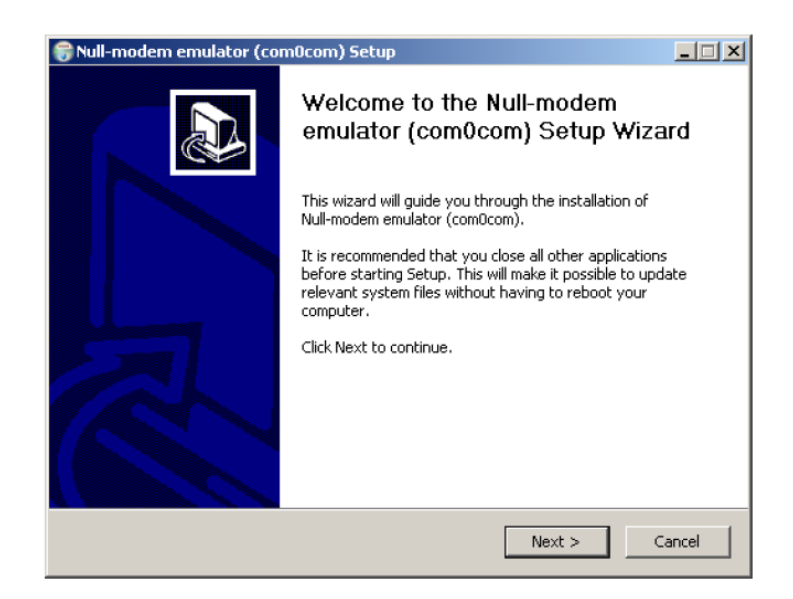

Wybieramy Next.

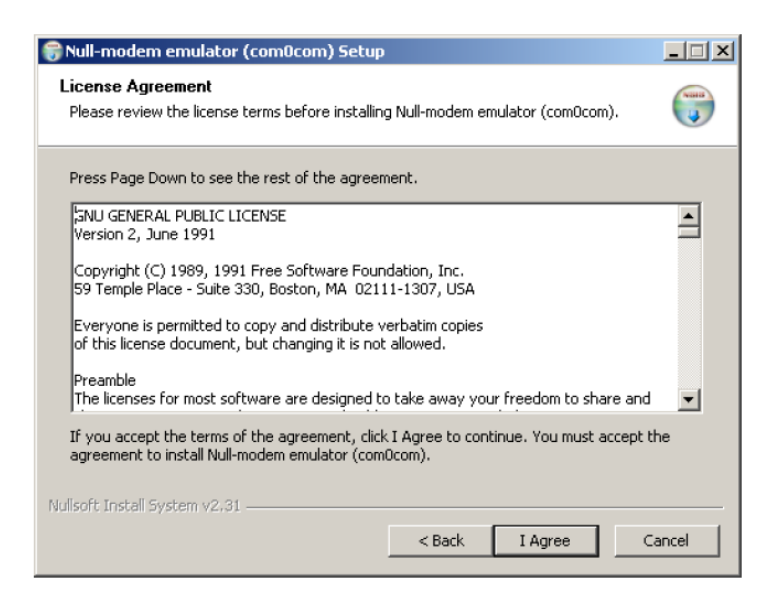

#### Wybieramy I Agree.

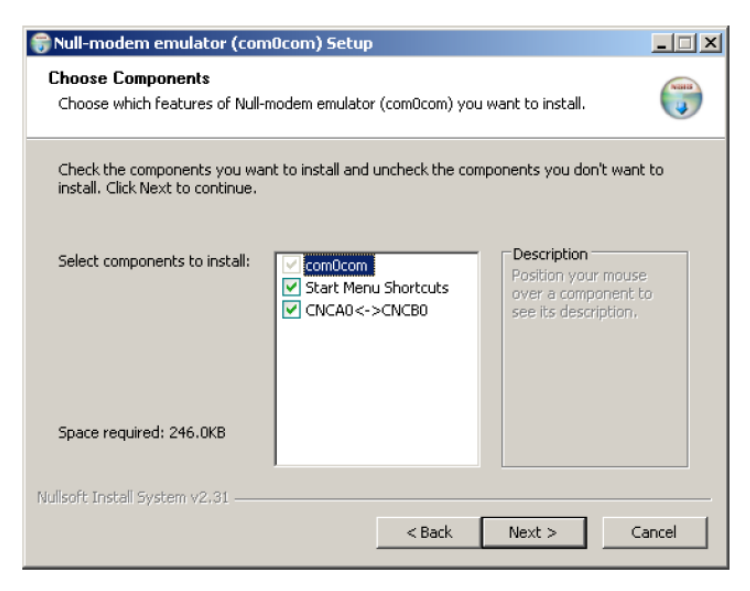

Po zaznaczeniu poszczególnych składników wybieramy Next.

| 🗑 Null-modem emulator (com0com) Setup                                                                                                    | _ 🗆 🗙 |
|----------------------------------------------------------------------------------------------------|-------|
| Choose Install Location<br>Choose the folder in which to install Null-modem emulator (com0com).                                                                                             |       |
| Setup will install Null-modem emulator (com0com) in the following folder. To install in a<br>different folder, click Browse and select another folder. Click Install to start the installat | ion.  |
| Destination Folder                                                                                                    |       |
| Space required: 246.0KB<br>Space available: 4.6GB                                                                                                    |       |
| Nullsoft Install System v2.31                                                                                                    | incel |

Wybieramy katalog instalacji i wybieramy Install.

| 😚 Null-modem emulator (com0com) Setup                                                                                                    | <u> </u> |
|----------------------------------------------------------------------------------------------------|----------|
| Installation Complete<br>Setup was completed successfully.                                                                                                    |          |
| Completed                                                                                                    |          |
| Extract: setupg.exe 100%<br>Created uninstaller: C:\Program Files\com0com\uninstall.exe<br>Create folder: C:\Documents and Settings\Krisk\Menu Start\Programy\com0com\S.<br>Create shortcut: C:\Documents and Settings\Krisk\Menu Start\Programy\com0com\S.<br>Create shortcut: C:\Documents and Settings\Krisk\Menu Start\Programy\com0com\U.<br>Create shortcut: C:\Documents and Settings\Krisk\Menu Start\Programy\com0com\U.<br>Create shortcut: C:\Documents and Settings\Krisk\Menu Start\Programy\com0com\U.<br>Create shortcut: C:\Documents and Settings\Krisk\Menu Start\Programy\com0com\U.<br>Create shortcut: C:\Documents and Settings\Krisk\Menu Start\Programy\com0com\U.<br>Create shortcut: C:\Documents and Settings\Krisk\USTAWI~1\Temp\nssE.tmp insta<br>CNCA0 PortName=-<br>Delete file: C:\DOCUME~1\Krisk\USTAWI~1\Temp\nssE.tmp<br>Completed | •        |
| Nullsoft Install System v2.31                                                                                                    | ncel     |

Jeśli instalacja przebiegła poprawnie wybieramy Next.

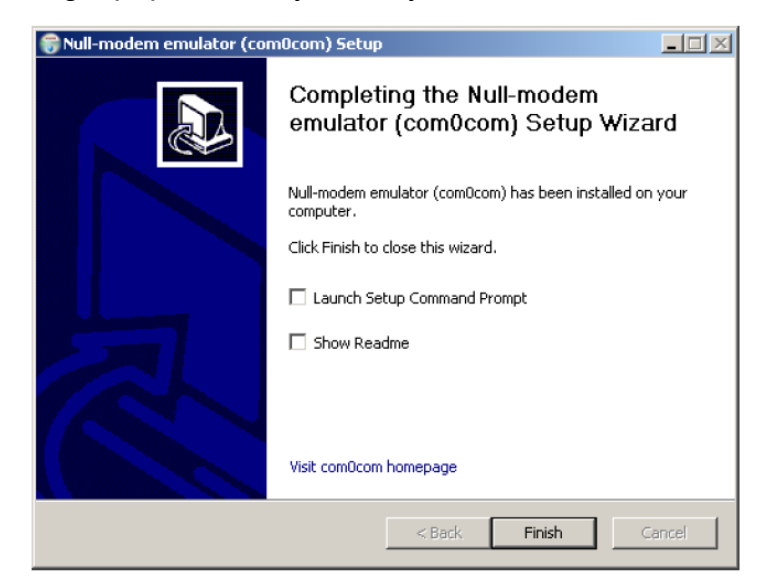

Wybieramy Finish.

Po instalacji system Windows powinien wykryć nowy sprzęt.

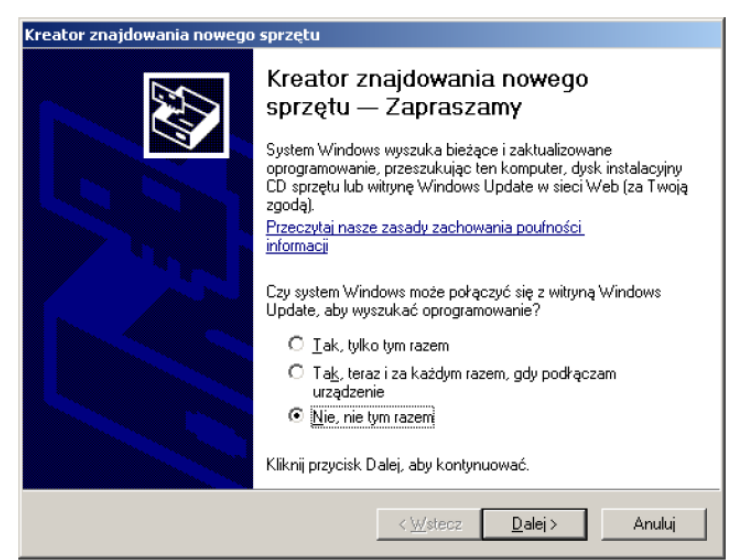

Wybieramy opcję jak na rysunku powyżej i klikamy Dalej.

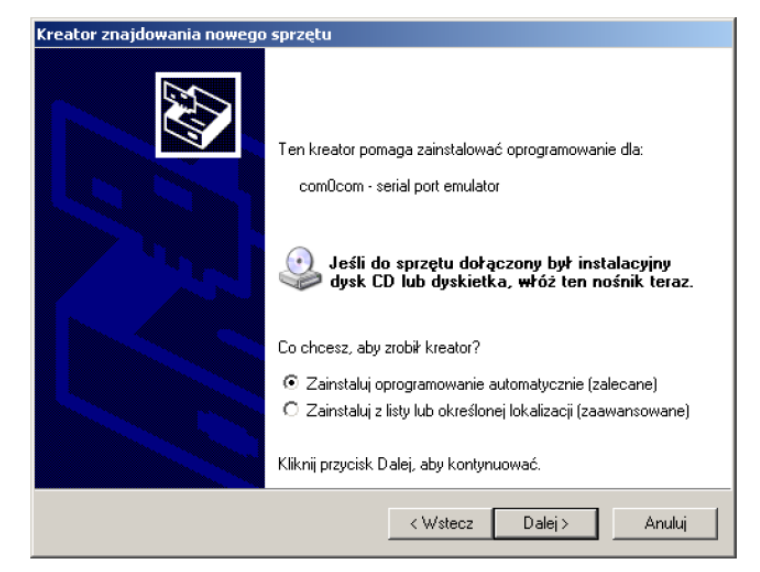

Wybieramy Zainstaluj oprogramowanie automatycznie i klikamy Dalej.

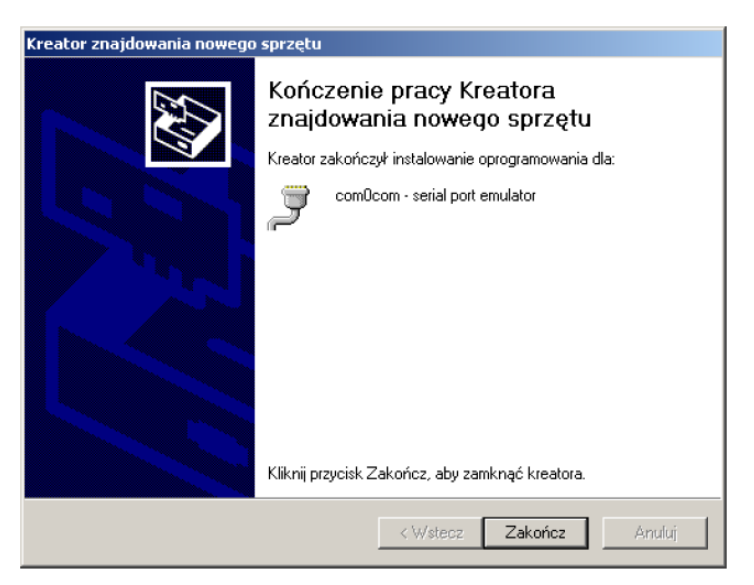

Gdy instalacja dobiegnie do końca wybieramy Zakończ.

Zostanie wykryty kolejny port. Należy postępować identycznie jak poprzednio.

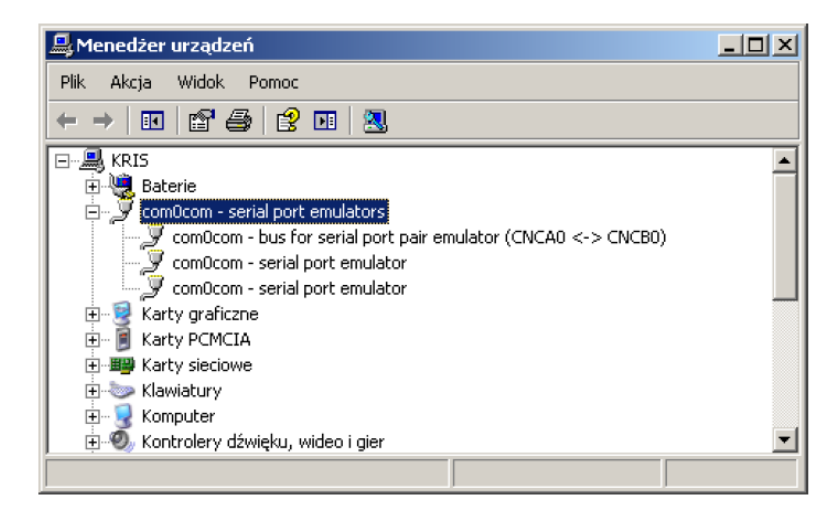

W Menedżerze urządzeń powinny pojawić się nowe urządzenia jak na poniższym rysunku. Utworzone zostały dwa wirtualne porty szeregowe o nazwach CNCA0 and CNCB0.

# 4. Instalacja com2tcp

Skopiować plik com2tcp.exe znajdujący się na naszej stronie w dziale <u>Download</u> do katalogu w którym jest zainstalowany com0com. Katalog domyślny w systemie Windows XP to C:\Program Files\com0com.

### 5. Konfiguracja com0com

Podczas instalacji com0com domyślnie tworzona jest para portów wirtualnych o nazwach CNCAn i CNCBn. Niektóre programu wymagają standardowych nazw portów COM. Nazwę portu można zmienić w programie konfiguracji com0com dostępnym w menu Programy / com0com / Setup .

| Setup for com0com     |                                                                                                    |                                                                                                    |
|-----------------------|----------------------------------------------------------------------------------------------------|----------------------------------------------------------------------------------------------------|
| ← Virtual Port Pair 0 | CDM5<br>emulate baud rate<br>enable buffer overrun<br>enable pluq-in mode<br>enable exclusive mode<br>enable hidden mode | CNCB0<br>emulate baud rate<br>enable buffer overrun<br>enable pluq-in mode<br>enable exclusive mode<br>enable hidden mode |
|                       | RX  TX  TX  DTR  DSR  DCD  RTS  CTS  RI  OUT1  OUT2  OPEN                                                                |                                                                                                    |
| Add Pair Remove       | Reset                                                                                                    | Apply                                                                                                    |

W powyższym oknie dokonano zmiany nazwy portu CNCA0 na COM5.

Dalsza konfiguracja zakłada, że aplikacja użytkownika będzie korzystać z portu COM5 a port CNCB0 będzie współpracował z com2tcp.

Kolejny krok to uruchomienie aplikacji com2tcp tak aby dane przesyłane do portu CNCB0 były przesyłane zgodnie z protokołem Telnet. Aby tego dokonać należy uruchomić program com2tcp z parametrami jak poniższej:

com2tcp --telnet \\.\CNCB0 ip port

gdzie: ip - adres modułu, port - numer portu.

Przykładowo:

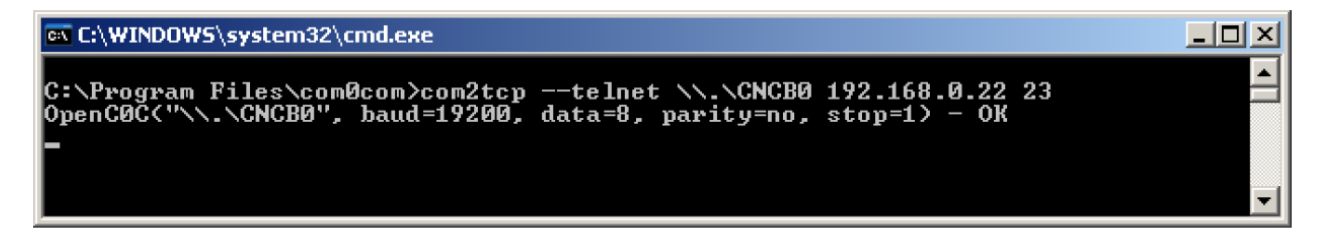

Teraz można komunikować się z modułem KT-ETH przy pomocy portu COM5.

Aby uzyskać dostęp do drugiego portu należy dodać kolejną parę portów wirtualnych Programy / com0com / Setup / Add Pair. Zmienić odpowiednio do wymagań nazwę portu. Uruchomić program com2tcp z numerem portu Telnet przypisanym do drugiego portu szeregowego (domyślnie 26).

Copyright © 2009 Kristech. All rights reserved.